## **G**リポート

## 10. 動作がおかしい時

## 10.1. 通信ができない

Gリポート端末と検査側端末で通信ができない時に、通信状態を確認できます。

## Gリポート端末の回線速度の確認方法

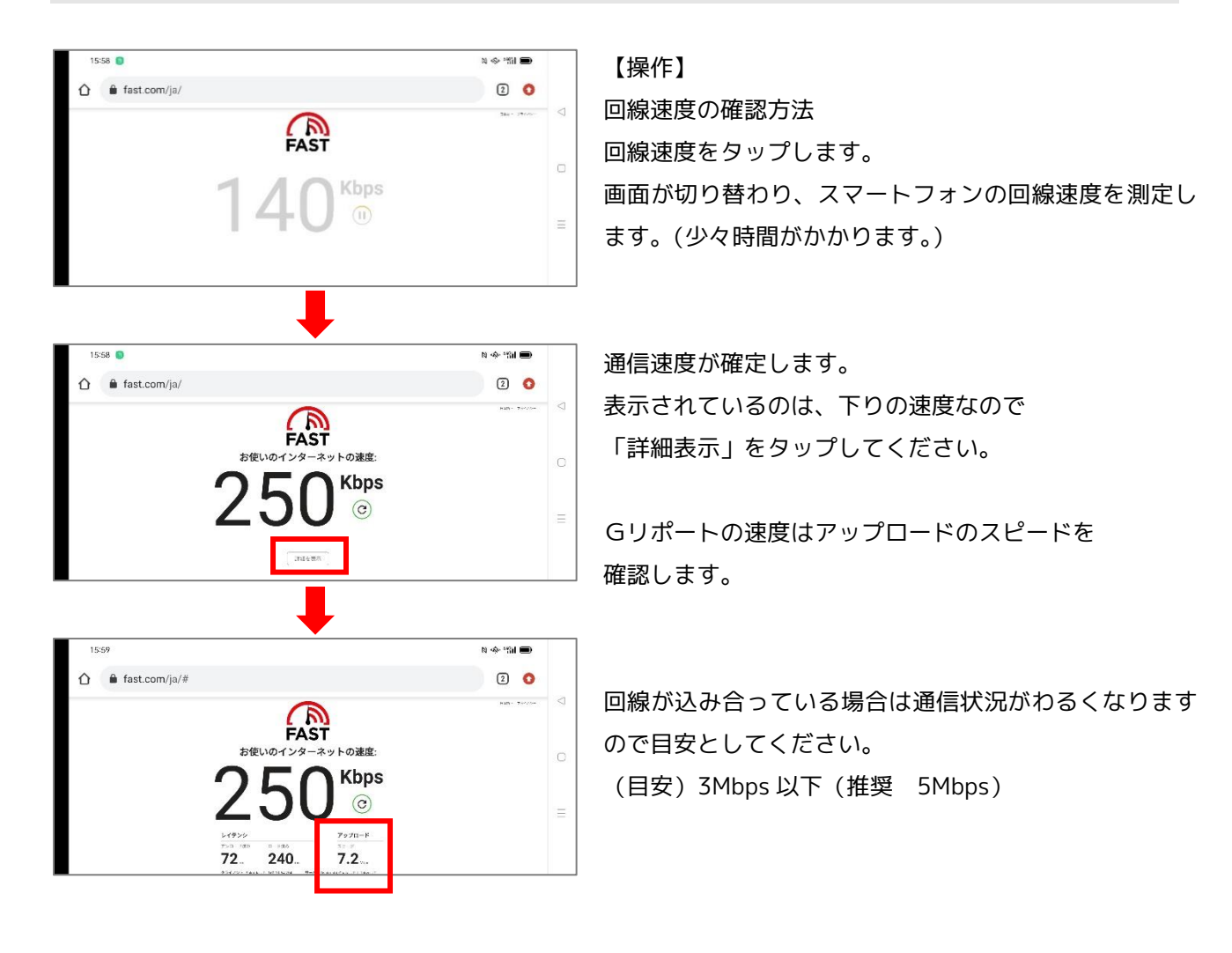